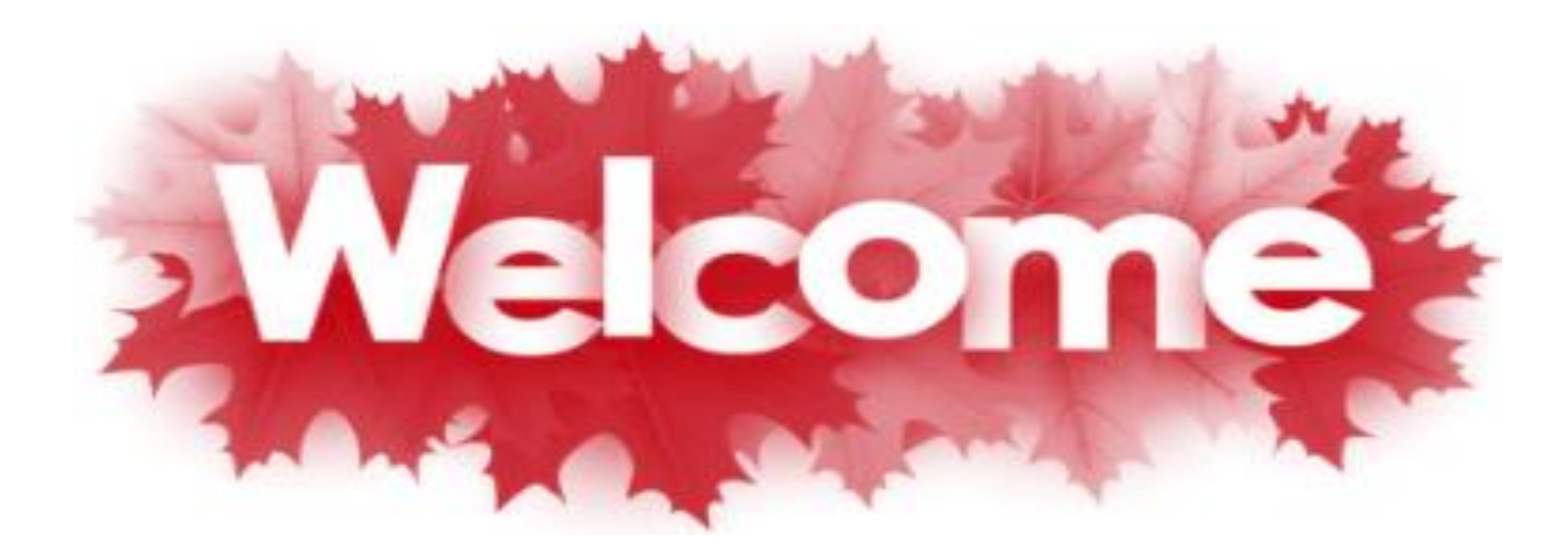

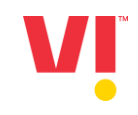

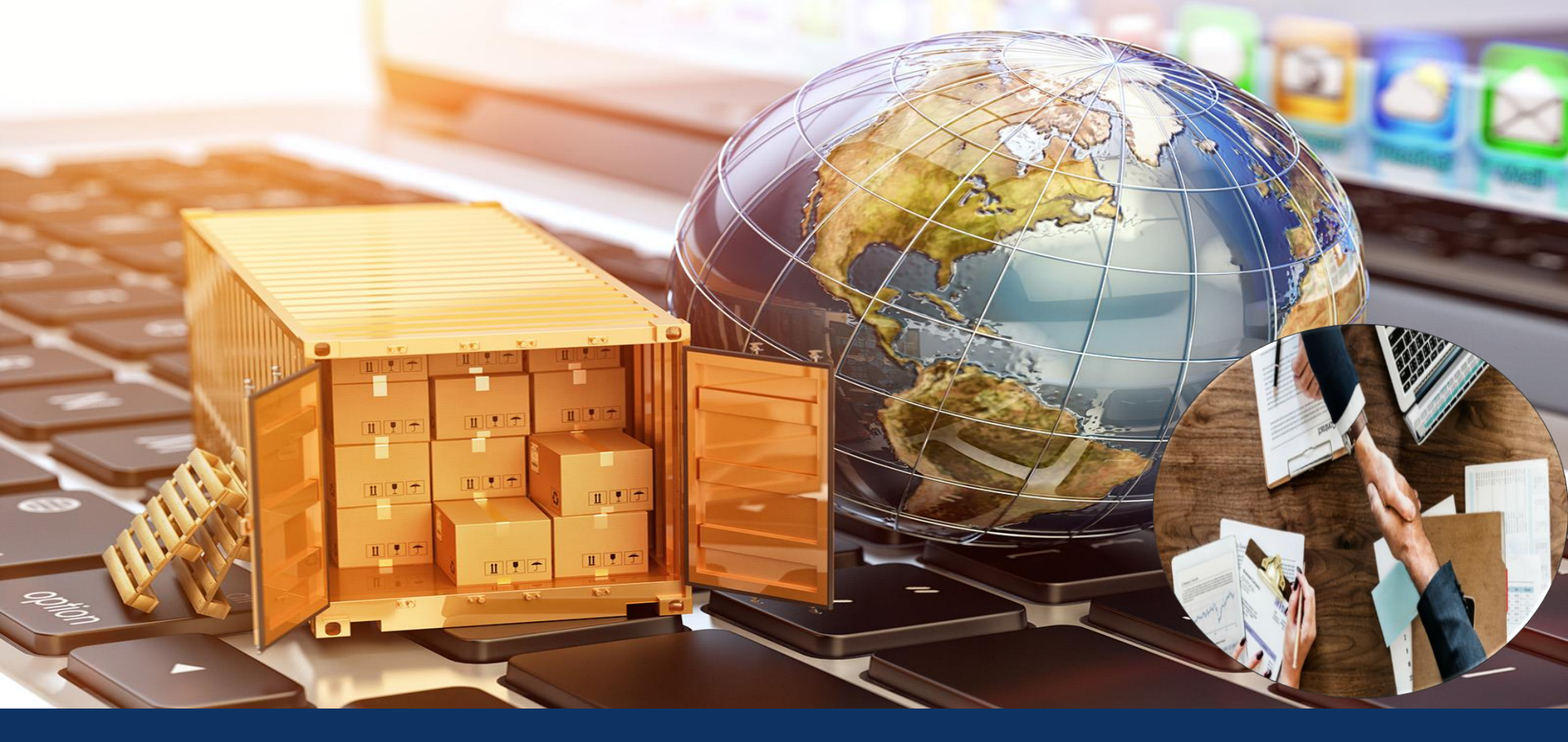

### **Legacy Supplier Registration Process**

#### For Standard Account or Enterprise account suppliers paid by supplier-

- 1) Standard Account is free of cost. Supplier can upgrade to Enterprise Account as per requirement on chargeable basis to SAP according to number of transactions.
- 2) Number of Ariba account, User IDs & ANID will be dependent on Number of vendor codes with Vodafone Idea Limited.
- 3) Supplier will receive SLP registration invitation for all the vendor codes
- 4) Supplier need to sign-up & create separate User ID/ANID for each Vendor code SLP registration request.
- 5) Kindly ensure unique ANID is created for each vendor code.
- 6) Supplier can have same Email ID but they can't use same User ID/ANID for Multiple Vendor codes.
- 7) Supplier can link multiple ANIDs/User IDs to one account.

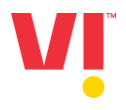

#### For Enterprise Account paid by Vodafone Idea.

- 1) Number of Ariba account, User ID & ANID will be dependent on Number of vendor codes.
- 2) Supplier will receive SLP registration invitation for all the vendor codes.
- 3) Please note- Enterprise suppliers having multiple vendor codes that only for specific vendor code <Vendor code number > enterprise account usage is free & paid by Vodafone Idea. Other account will be standard account type by default. If Supplier wants to upgrade to enterprise account for other vendor codes then transaction will be chargeable & required to be paid by Supplier. Standard Account is free of cost.
- 4) Supplier need to sign-up & create separate User ID/ANID for each Vendor code SLP registration request.
- 5) Kindly ensure unique User ID/ANID is created for each vendor code.
- 6) Supplier can have same Email ID but can't use same User ID/ANID for Multiple Vendor codes.
- 7) Supplier can link multiple ANIDs/User IDs to one account.

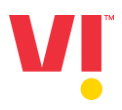

## Supplier will receive the e-mail notification to their register ID for Ariba Network registration

Vodafone Idea Limited - T

Register as a supplier with Vodafone Idea Limited - T

Hello!

<supplier Name> has invited you to register to become a supplier with Vodafone Idea Limited - T. Start by creating an account with Ariba Network. It's free.

Vodafone Idea Limited - T uses Ariba Network to manage its sourcing and procurement activities and to collaborate with suppliers. If xyz Computers LTD already has an account with Ariba Network, sign in with your username and password.

Click Here to create account now

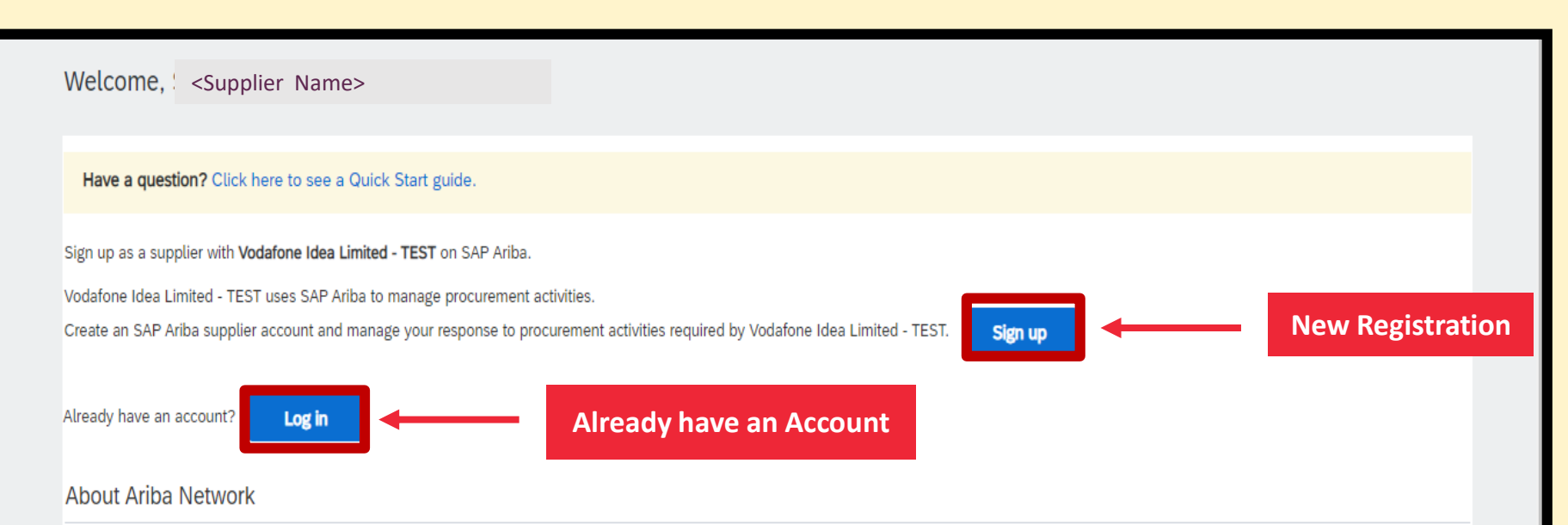

The Ariba Network is your entryway to all your Ariba seller solutions. You now have a single location to manage all of your customer relationships and supplier activities regardless of which Ariba solution your customers are using. Once you have completed the registration, you will be able to:

- · Respond more efficiently to your customer requests
- · Work more quickly with your customers in all stages of workflow approval
- Strengthen your relationships with customers using an Ariba Network solution
- Review pending sourcing events for multiple buyers with one login
- Apply your Company Profile across Ariba Network, Ariba Discovery and Ariba Sourcing activities

Moving to the Ariba Network allows you to log into a single location to manage:

- All your Ariba customer relationships
- All your event actions, tasks and transactions
- · Your profile information
- All your registration activities
- Your contact and user administrative tasks

| Create account                                             |                                                            |
|------------------------------------------------------------|------------------------------------------------------------|
| First, create an SAP Ariba supplier account, then complete | e questionnaires required by Vodafone Idea Limited - TEST. |
| Company information                                        |                                                            |
|                                                            |                                                            |
| Company Name:*                                             | ABC Private Ltd.                                           |
| Country/Region: *                                          | India [IND]                                                |
| Address:*                                                  | Vodafone Idea House                                        |
|                                                            | 2nd Floor, Corporate Road                                  |
|                                                            | Off. S.G. Highway, Prahladnagar,                           |
| City: *                                                    | Ahmedabad                                                  |
| State:*                                                    | Gujarat [IN-GJ]                                            |
| Postal Code:*                                              | 380051                                                     |
|                                                            |                                                            |

| User account information                                      |                                                                                                    |
|---------------------------------------------------------------|----------------------------------------------------------------------------------------------------|
| Name:* First Name Last Name                                   | * Indicates a require<br>SAP Business Network Privacy Statement                                                                                                    |
| Email:* XYZ@Vodafoneidea.com Username:* XYZ@Vodafoneidea.com  | Must be in email format(e.g.john@newco.com)                                                                                                    |
| Password:* ********  Repeat Password                          |                                                                                                    |
| Language: English ✓<br>Email orders to:* XYZ@Vodafoneidea.com | The language used when Ariba sends you configurable notifications. This is different than your web b<br>Customers may send you their orders through Ariba Network. To send orders to multiple contacts in your organization, create a distribution list and enter th<br>address here. You can change this anytime. |

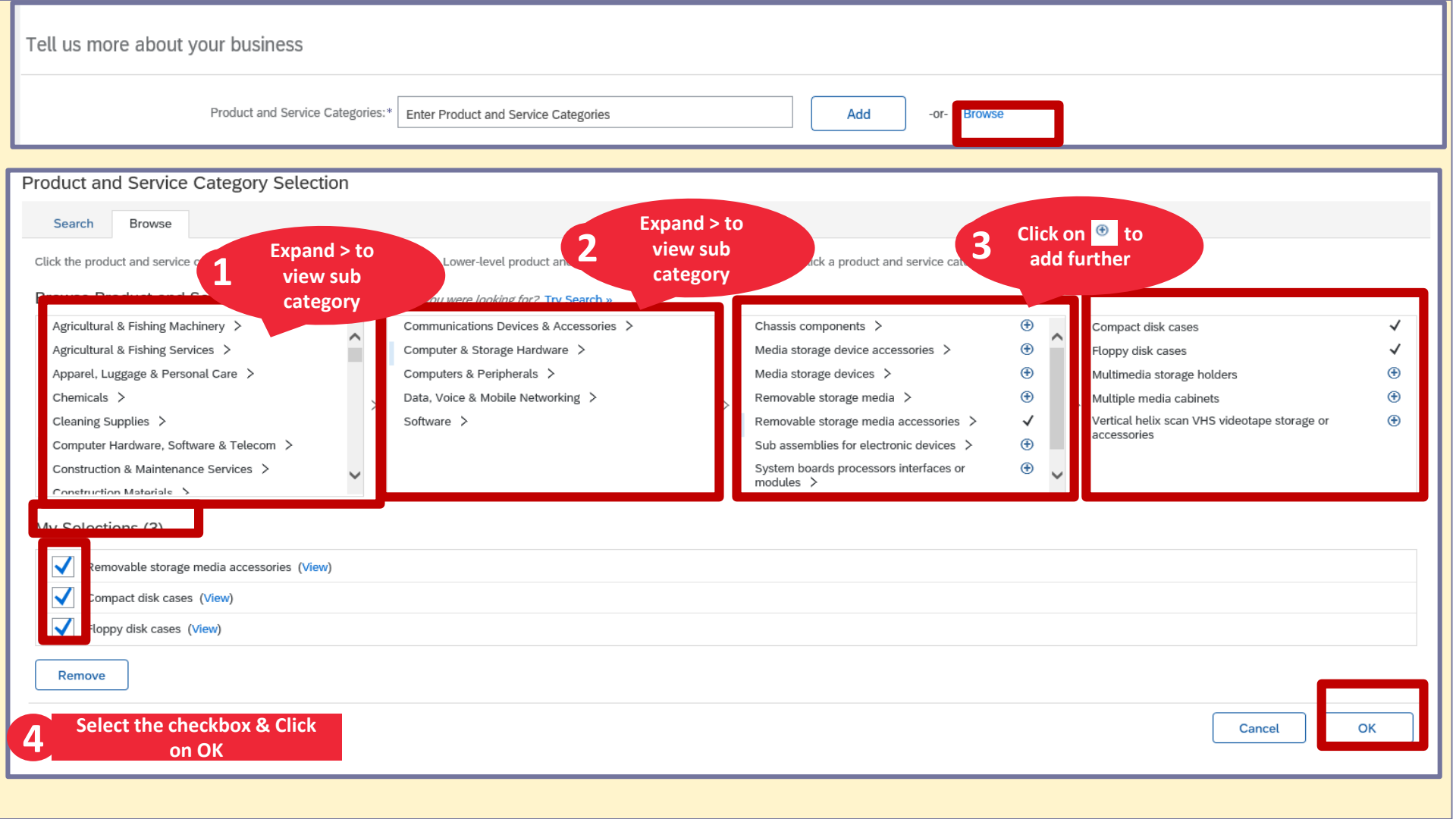

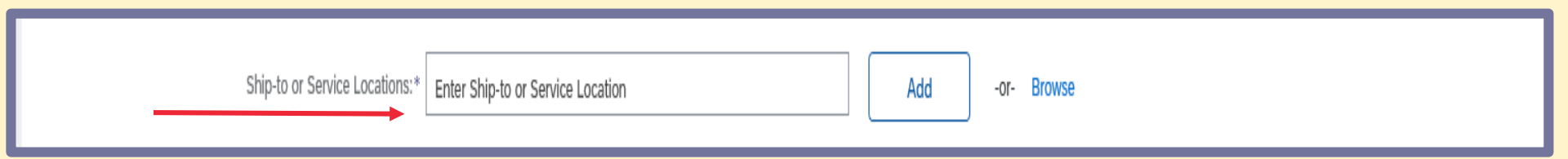

| Tax ID:                                 | Optional                                                                       | Enter your Company Tax ID number.                                                                                                    |      |
|-----------------------------------------|--------------------------------------------------------------------------------|----------------------------------------------------------------------------------------------------|------|
| DUNS Number:                            | Optional                                                                       | Enter the nine-digit number issued by Dun & Bradstreet. By default, DUNS number is appended with "-T" in test account. 🛈                        |      |
| have read and agree to the Terms of Use | information accessible to other users and the public based on my role within t | e SAP Business Network and the applicable profile visibility settings. Please see the SAP Business Network Privacy Statement to learn how we pr | 1001 |
|                                         |                                                                                | Create account and continue                                                                                                    |      |

| Ship-to or Service Locations:*                                                                                                    | Enter Ship-to or Service Location | Add -or- Browse                                                                                                    |
|----------------------------------------------------------------------------------------------------|-----------------------------------|----------------------------------------------------------------------------------------------------|
| Tax ID:<br>DUNS Number:                                                                                                    | Optional<br>Optional              | Enter your Company Tax ID number.<br>Enter the nine-digit number issued by Dun & Bradstreet. By default, DUNS number is appended with "-T" in test account. |
| In the read and agree to the Terms of Use     Vertex agree that SAP Business Network will make parts of my (company) information accessible to other users and the public based on my role within the SAP Business Network and the applicable profile visibility settings. Please see the SAP Business Network Privacy Statement to learn how we proceed that there may already be an Ariba Network account registered by your company.     Velase review before you create a new account.     Review accounts     Skip review     Information recessander to roter users and the public based on my role within the sape Business Network and the applicable profile visibility |                                   |                                                                                                    |

|                                 | มมสังหาที่ วากทางหรือ เพราะโหลง ( swite - เกราะหรือ การว่าน และ saline - มกกลากแรกรรม เหรื | asswordanahtei – John ning John pieronario – i |                  |                                        |
|---------------------------------|--------------------------------------------------------------------------------------------|------------------------------------------------|------------------|----------------------------------------|
| Ariba Sour                      | rcing                                                                                      |                                                | Company Settings | r Kalrav Patel                         |
| Go back to Vodafone Idea L      | imited - T Dashboard                                                                       |                                                |                  | Desktop File Sync                      |
| Console                         | Doc3531946224 - Supplier registration question                                             | onnaire                                        |                  | (L) Time remaining<br>14 days 23:52:50 |
| Event Messages<br>Event Details | All Content                                                                                |                                                |                  | =                                      |
| Response Team                   | Name †<br>1 Are you an Existing Vendor with VIL or a New Vendor ?                          | * Linearified                                  |                  |                                        |
| ▼ Event Contents                | Please select the appropriate option-<br>(*) indicates a required field                    | Unspecified                                    |                  | V                                      |

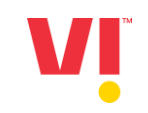

| Vent Messages<br>Kvent Details       All Content         Name T          1 Are you an Existing Vendor with VIL or a New Vendor ?<br>Please select the anoromizet ontion-                                                                                                    | back to Vodafone Idea Lir<br>Console                          | mited - T Dashboard                                                                                                    | e Desktop File Sync                                                                                                    |
|----------------------------------------------------------------------------------------------------|---------------------------------------------------------------|----------------------------------------------------------------------------------------------------|----------------------------------------------------------------------------------------------------|
| Persponse Team       Name 1         1 Are you an Existing Vendor with VIL or a New Vendor ?       *         Please select the appropriate option-       *         Existing Vendor- Vendor is already registered with VIL & have 9 digit Vendor code available for that GSTIN/location vendor code available for that GSTIN/location         All Content       (*) indicates a required field         Submit Entire Response       Save draft         Compose M       Existing Vendor is already registered with VIL & have 9 digit Vendor code available for that GSTIN/location         Existing Vendor Vendor is already registered with VIL & have 9 digit Vendor code available for that GSTIN/location         Existing Vendor Vendor is already registered with VIL & have 9 digit Vendor code available for that GSTIN/location         Existing Vendor       Vendor is already registered with VIL & have 9 digit Vendor code available for that GSTIN/location         Kotrav Pretel (kalravparet/?givocateneidea.com) last visited 9 Jun 2022 2:32:30 AM       Cisco Commerce India Pvt. Ltd AN11086999084-1 | vent Messages<br>vent Details                                 | All Content                                                                                                    | • 14 days 23.52.17                                                                                                    |
| Event Contents       (*) indicates a required field       New Vendor- Vendor is doing first time registration with VIL         All Content       Submit Entire Response       Save draft       Compose M       Existing Vendor, Vendor is already registered with VIL & have 9 digit Vendor code available for that GSTIN/Location         Kolray Patel (Jalraypatel/7@vodstoneldea.com) list visited 9 Jun 2022 2:32:30 AM       Cisce Commerce India Pyt. Ltd AN11086999084-7                                                                                                    | esponse Team                                                  | Name 1 1 Are you an Existing Vendor with VIL or a New Vendor ? Please select the appropriate option-                    | * Existing Vendor-Vendor is already registered with VIL & have 9 digit Vendor code available for that GSTIN/location 🗸                                                                                                    |
| All. Content           Submit Entire Response         Save draft         Compose M         Existing Vendor is already registered with VIL & have 9 digit Vendor code available for that GSTIN/Location                                                                                                    | Event Contents                                                | (*) indicates a required field                                                                                          | New Vendor- Vendor is doing first time registration with VIL                                                                                                    |
| Kalrav Patel (kalrav.gatel7@vodatoneldea.com) last visited 9 Jun 2022 2:32:30 AM Clisco Commerce India Pvt. Ltd AN11596999084-7                                                                                                    | All Content                                                   | Submit Entire Response Save draft Compose                                                                               | New Vendor with multiple GSTIN/ location- Vendor to select if New vendor code required for Multiple GSTIN/Location           M         Existing Vendor, Vendor is already registered with VIL & have 9 digit Vendor code available for that GSTIN/location |
| 1996–2019 Anba, Inc. All rights reserved.<br>SAP Business Network Privacy Statement. Security Disclosure Tr                                                                                                    | Kalrav Patel (kalrav,patel)<br>3 1996–2019 Ariba, Inc. All ri | 7@vodationeldea.com) last visited 9 Jun 2022 2:32:30 AM Clace Commerce India Pvt. Ltd AN11096990084-7<br>ghts reserved. | SAP Business Network Privacy Statement Security Disclosure Terms of                                                                                                    |
|                                                                                                    |                                                               |                                                                                                    |                                                                                                    |

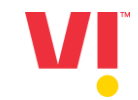

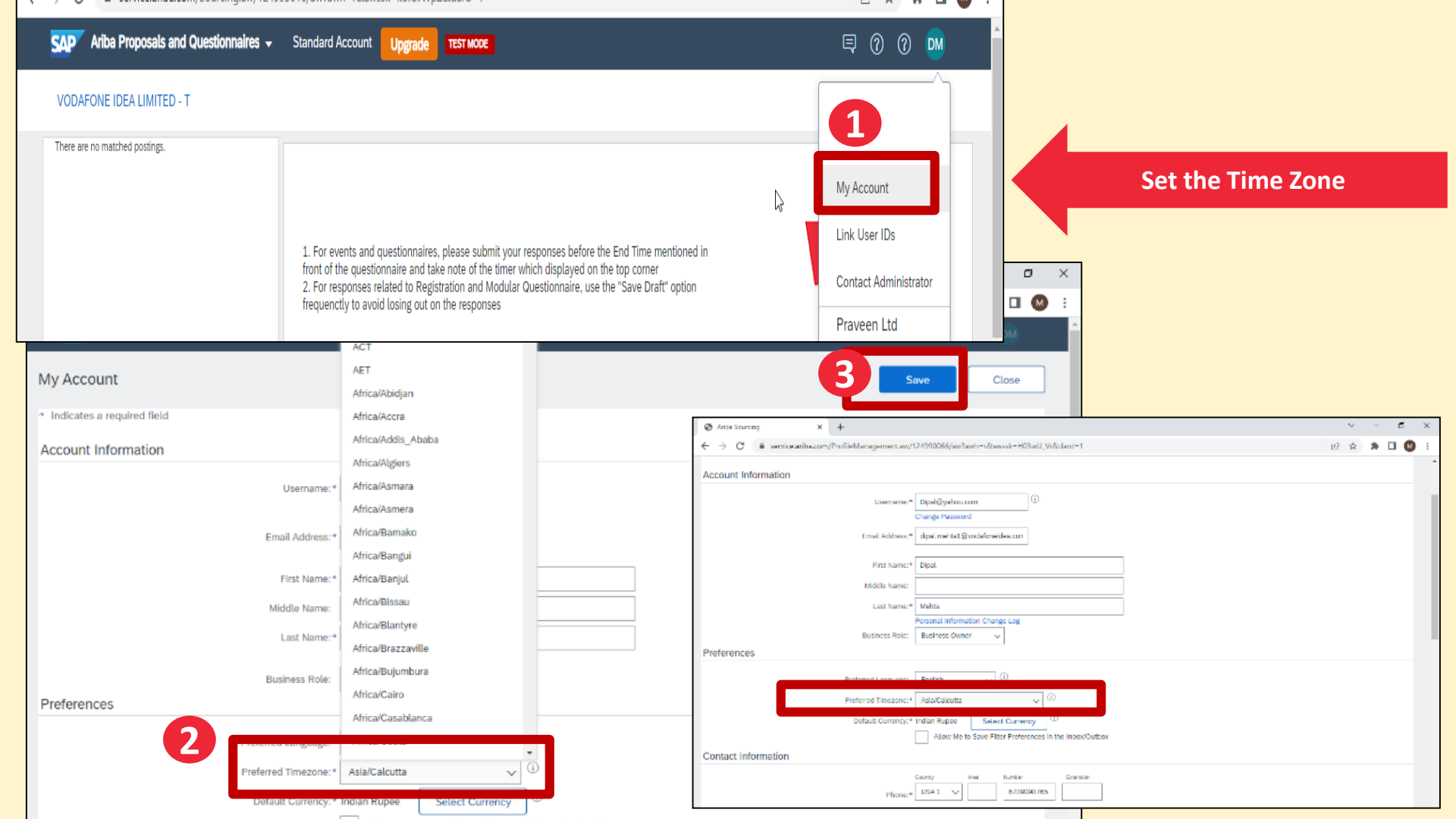

## Supplier will receive the AN ID and User ID on their registered Email ID for Ariba Network registration

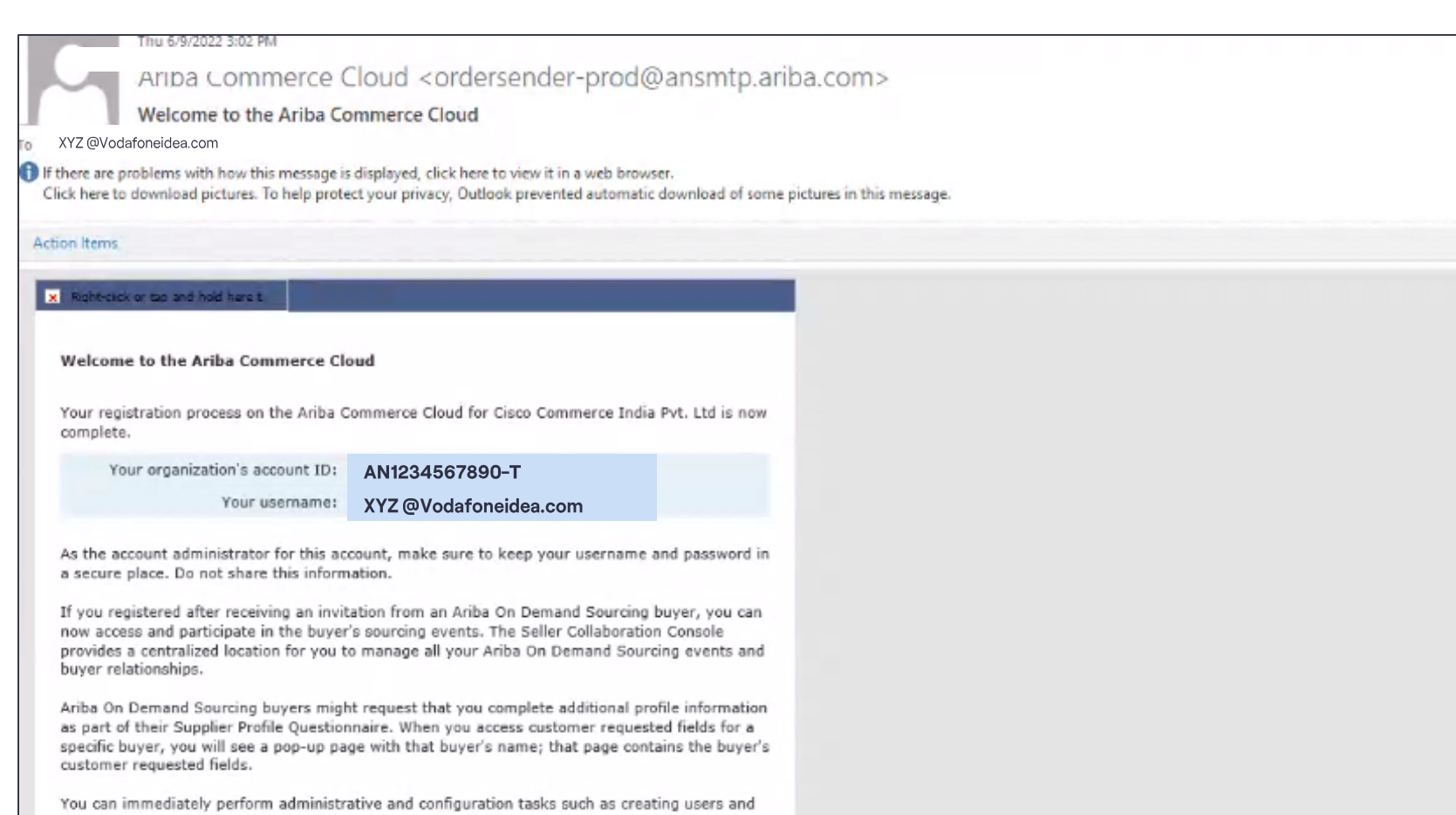

# **Thank You**